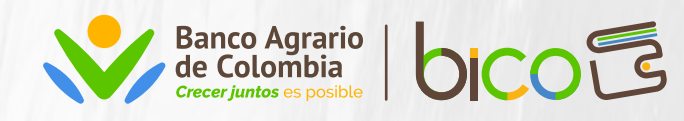

## Así de fácil es validar tus datos en BICO

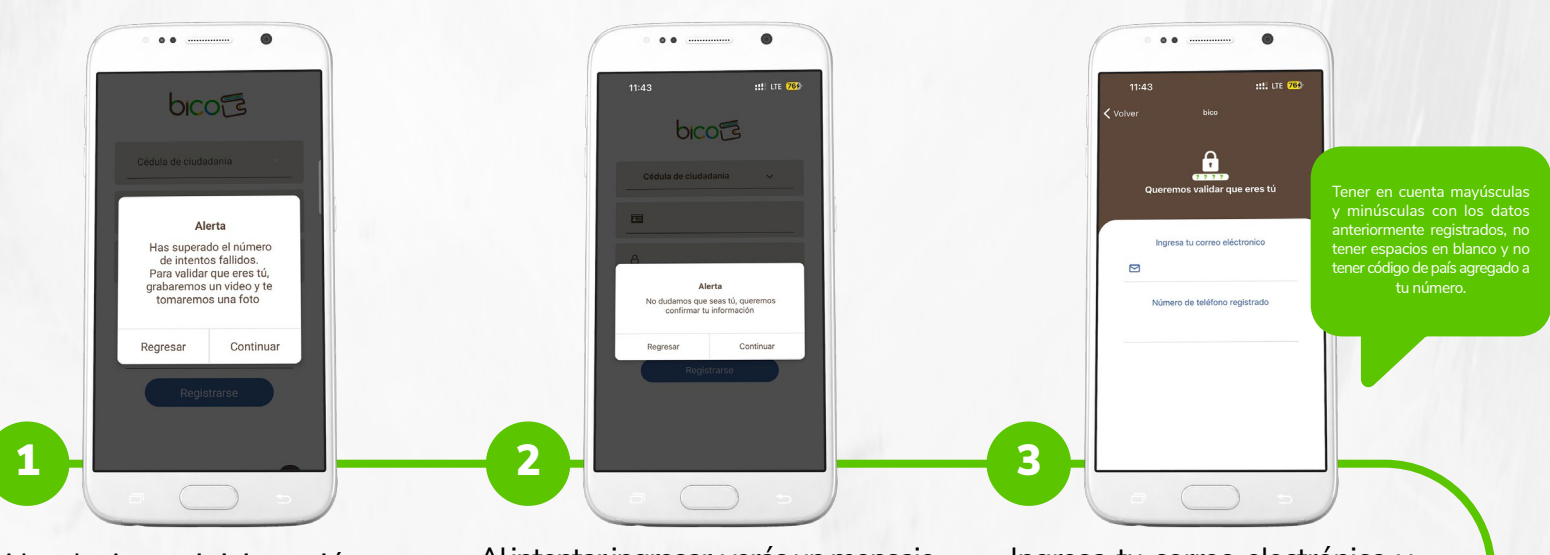

Abre la App e inicia sesión con tu **número de identificación y** clave BICO. Al intentar ingresar, verás un mensaje que te pedirá que confirmes tu información. Haz clic en **'Continuar'**.

Ingresa tu correo electrónico y número de teléfono registrado. Haz clic en **'Enviar código'.** 

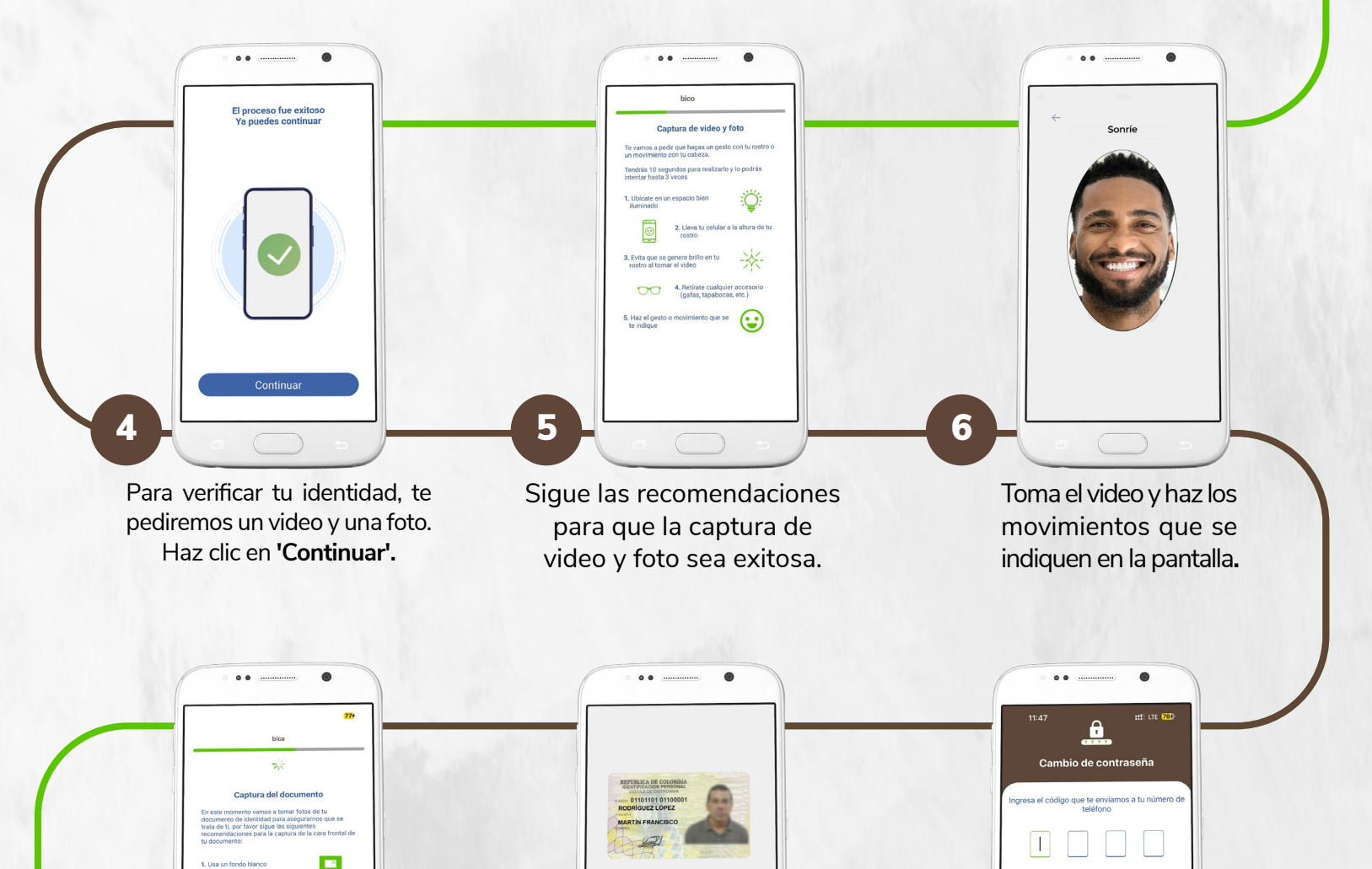

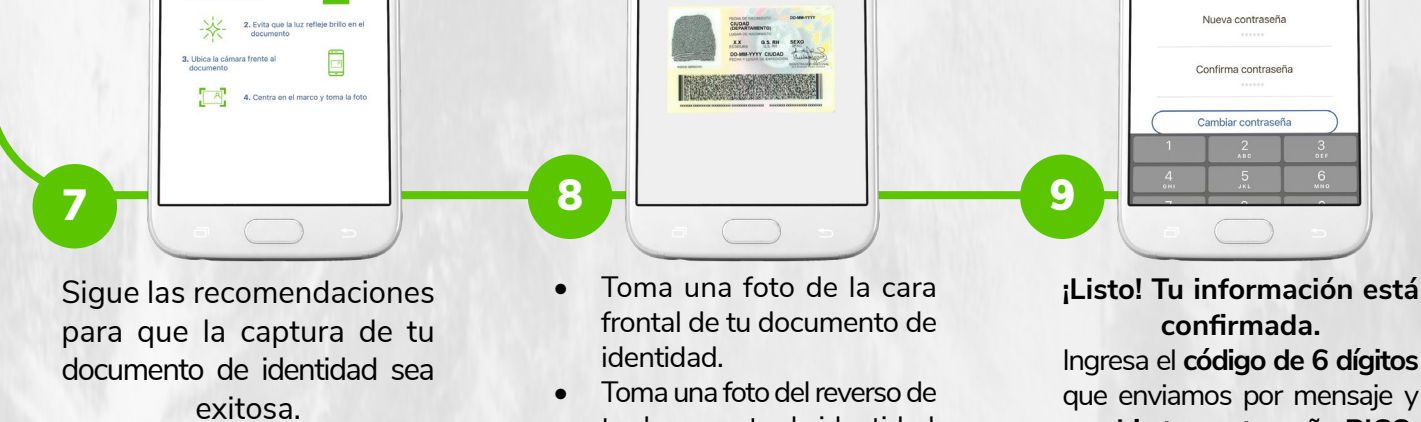

tu documento de identidad.

## Listo ahora puedes disfrutar de tu Billetera Digital BICO

cambia tu contraseña BICO.

Comienza a pagar, transferir y gestionar tus finanzas.